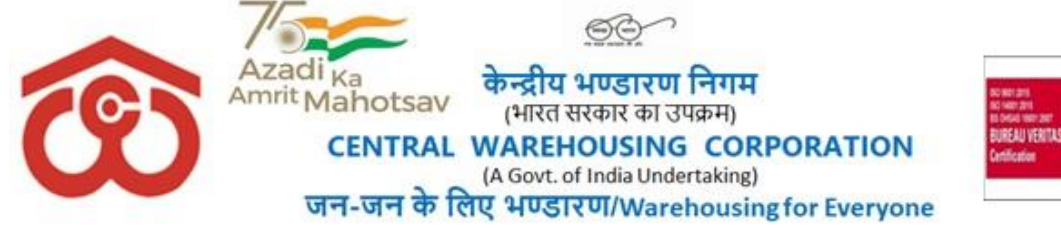

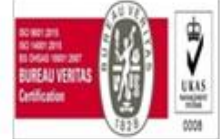

# CWC EMPLOYEES POST-RETIREMENTMEDICAL BENEFIT TRUST

# CWCCO-FD0PRMB/9/2022-FIN

Dated: 05.04.2024

# Sub: <u>Submission of Annual Contribution and Top-up Scheme for Group Medi-claim</u> <u>Insurance policy under Post-Retirement Medical Scheme (PRMS) by retired</u> employees/spouse of deceased employees for the period 05.04.2024 to 04.04.2025

CIRCULAR NO. 22/2024-PRMB

1. The retired employees (including their spouses) and the spouses of the deceased employees of CWC who are eligible and intend to avail of the benefit under PRMS for the period **05.04.2024 to 04.04.2025** shall submit the application through online mode on the PRMB portal which can be accessed through the CWC website. A User Manual/procedure for online submission of Annual Contribution & Application form by retired employees/spouse of deceased employees is enclosed as **Annexure-A** & **Annexure-B** respectively. **No Physical application or document would be accepted by CWC Employees Post-Retirement Medical Benefits Trust**.

2. The employees who are retiring during FY 2024-25 can submit the application three month in advance of their retirement. Applications received after retirement date may not be entertained. The employees retired/retiring on or after 31.03.2024 may exercise their option within two months of their retirement.

**3.** The rate of annual contribution and the corresponding treatment benefit limit of indoor/outdoor for retired employees as well as the spouse of deceased employees (same for both) are as below: -

| Category of<br>Employees | Indoor treatment limit per<br>annum | Annual contribution by<br>Retired employees/ Spouse of<br>Deceased Employees (Rs.) |
|--------------------------|-------------------------------------|------------------------------------------------------------------------------------|
| Group A                  | Rs.8.00 Lakh                        | 1500/-                                                                             |
| Group B                  | Rs.8.00 Lakh                        | 1200/-                                                                             |
| Group C                  | Rs.8.00 Lakh                        | 900/-                                                                              |
| Group D                  | Rs.8.00 Lakh                        | 600/-                                                                              |

- 4. The following documents are to be uploaded at the time of online submission of the application form:
  - i. Living Certificate in the prescribed format (Annexure-I) after certification by the nearest warehouse Manager/ Group-A officer of CWC/ Gazetted Officer with their name & seal. [Such as any Gazetted Officer - Officers of Armed Forces, Central & State Governments Employees with Group A Service Rules, Scientists (in Govt. Funded Research org.) ], Vice-Chancellor/Assistant Registrars, Principals & Faculty Members of Central & State Universities, Doctors, Engineers & Drug Controller (in Central & State Services), Magistrate & Above In judicial Service, Drug Inspector

(State Govt. Service). SDO (Sub Divisional Officers), BDO (Block Development Officer), Circle Inspector, Tahsildars, etc. In-State Administration, Principal of Govt. School, Income Tax & Revenue Officer or Branch Manager of Bank where SB account maintained for remittance.

- ii. CWC ID Card of retired employee & their spouse. (Front and backside both to be uploaded)
- iii. Online SBI Collect receipt after payment of Annual Contribution (procedure of payment at Annexure-A).
- iv. Copy of original Cheque with the name mentioned or copy of the front page of pass-book if name not mentioned in the cheque.
- v. Declaration form by VR/SVRS employees (who have not been attained the age of 60Years) (Annexure-II).
- vi. Declaration form by the spouse of deceased employees which was previously being manually filed in Annexure-III and scanned copies were being uploaded. It has been set as screen form only with all relevant details as per manual form on the selection of bullet.

# 5. Annual Contribution for Top-up Scheme for Group Medi-claim Insurance policy for retired employees /spouse of deceased employees:

a) In addition to the above Group Medi-claim Policy, the rates for additional coverage (Top-up cover) of Rs.3.00 Lakh, Rs.5.00 Lakh, Rs.10.00 Lakh, Rs.15.00 lakh, and Rs.25.00 Lakh which is voluntary for the retired employees and their spouse /spouse of deceased employees valid up to 04.04.2025 have been finalized as under:

| Top-up Sum<br>Insured | Basic Premium<br>(Rs.) | GST@18% | Total Premium<br>Payable(Rs.) |
|-----------------------|------------------------|---------|-------------------------------|
| Rs.3.00Lakh           | 4,987/-                | 898/-   | 5,885/-                       |
| Rs.5.00Lakh           | 6,529/-                | 1,175/- | 7,704/-                       |
| Rs.10.00Lakh          | 11,244/-               | 2,024/- | 13,268/-                      |
| Rs.15.00lakh          | 13,601/-               | 2448/-  | 16,049/-                      |
| Rs.25.00lakh          | 19,223/-               | 3,460/- | 22,683/-                      |

- b) The premium of the above additional cover is to be borne by respective retired employees/spouses of deceased employees. Ex-employees can opt any of above slab as per their suitability.
- c) The sum insured once opted cannot be increased in the future. The employees who discontinue the additional coverage in any period would not be able to opt for additional coverage in the future, unless relaxation in this regard is issued.
- d) The risks covered under this Top-up policy will be the same as in the Primary (main) Health Insurance Policy.
- e) The retired employees and their spouse/spouse of deceased employees who wish to avail above additional medical insurance cover should make payment

for the above premium through SBI Collect online mode to PRMB Trust and submit their application for additional cover (Top-up cover) online to the PRMB Trust.

- f) A user manual /procedure for online submission of the Application form by retired employees/spouses of deceased employees is enclosed at Annexure-C.
   No Physical application or document would be accepted by CWC Employees Post-Retirement Medical Benefits Trust in respect of the Top-up application form.
- 6. Delay in submission of application may effect the claim rate by the ex-employees. Accordingly it is advise to complete the process by all the ex-employees latest by 15.05.2024 so that the medical insurance scheme can be rolled out smoothly for the year 2024-25. After due date of submission application may not be entertained.
- **7.** All the Regional Managers are requested to provide adequate help to the retired employees in regional offices and warehouses for submission of online applications.
- **8.** The Information related to TPA shall be issued separately

This is for the information of all concerned.

(Dr. Sidharth Rath) Secretary/General Manager (Pers.)

## **Distribution:**

- 1. GGM (System), CWC, CO, New Delhi for uploading the circular on the CWC website.
- 2. All RMs, CWC, Regional Offices
- 3. Federation of Central warehousing Corporation Employees Union, New Delhi

## Copy to:

- 1. PS to MD/PA to Dir (F)/PPS to D(P), CWC,CO
- 2. Notice Board

#### **ANNEXURE-I**

# LIVING CERTIFICATE TO BE SUBMITTED BY THE RETRED EMPLOYEE

(for the year 2024-25)

| Photograph of<br>retired employee                    | Photograph of<br>retired employee<br>spouse |
|------------------------------------------------------|---------------------------------------------|
| It is certified that I have seen the employee Sh./Sn | nt                                          |
| and his/her dependent spouse Sh./Smt                 |                                             |
|                                                      | and both are alive or                       |
| Sh./Smt                                              | is alive on this date.                      |
| Signature of the retired employee                    |                                             |
|                                                      |                                             |
| CPF Code of the retired employee                     |                                             |
|                                                      |                                             |
| Spouse's Signature                                   |                                             |
| Aadhar No.of the retired<br>Employee & Spouse        | Name of authorized officer                  |
|                                                      | Designation of the officer                  |
|                                                      |                                             |
|                                                      |                                             |
| Place                                                | Seal                                        |
| Date                                                 |                                             |
|                                                      |                                             |

D om the PRMB membership permanently.

## ANNEXURE-II

# **DECLARATION BY THE EX-EMPLOYEES** (Who have opted (VR/SVRS) but have not attained the age of 60Years)

(To be attested by the Gazetted Officer Class-I or Magistrate 1<sup>st</sup> Class Notary Public)

This is to certify that ,I have not taken any employment with any organization Public or Private after my retirement from the Central Warehousing Corporation.

Signature\_\_\_\_\_

Name\_\_\_\_\_

Designation held\_\_\_\_\_

Attested by With seal/signature

Disclaimer : In case of submission of any fraud claim documents he/she shall be removed from the PRMB membership permanently.

#### **ANNEXURE-A**

# USER GUIDE FOR ONLINE PAYMENT OF ANNUALCONTRIBUTION (PRMB MEMBERSHIP FEES) THROUGH SBI COLLECT TOWARDS POST RETIREMENT MEDICAL REIMBURSEMENT SCHEME.

• <u>Step: I</u>

Go to SBI Website:-www.onlinesbi.com

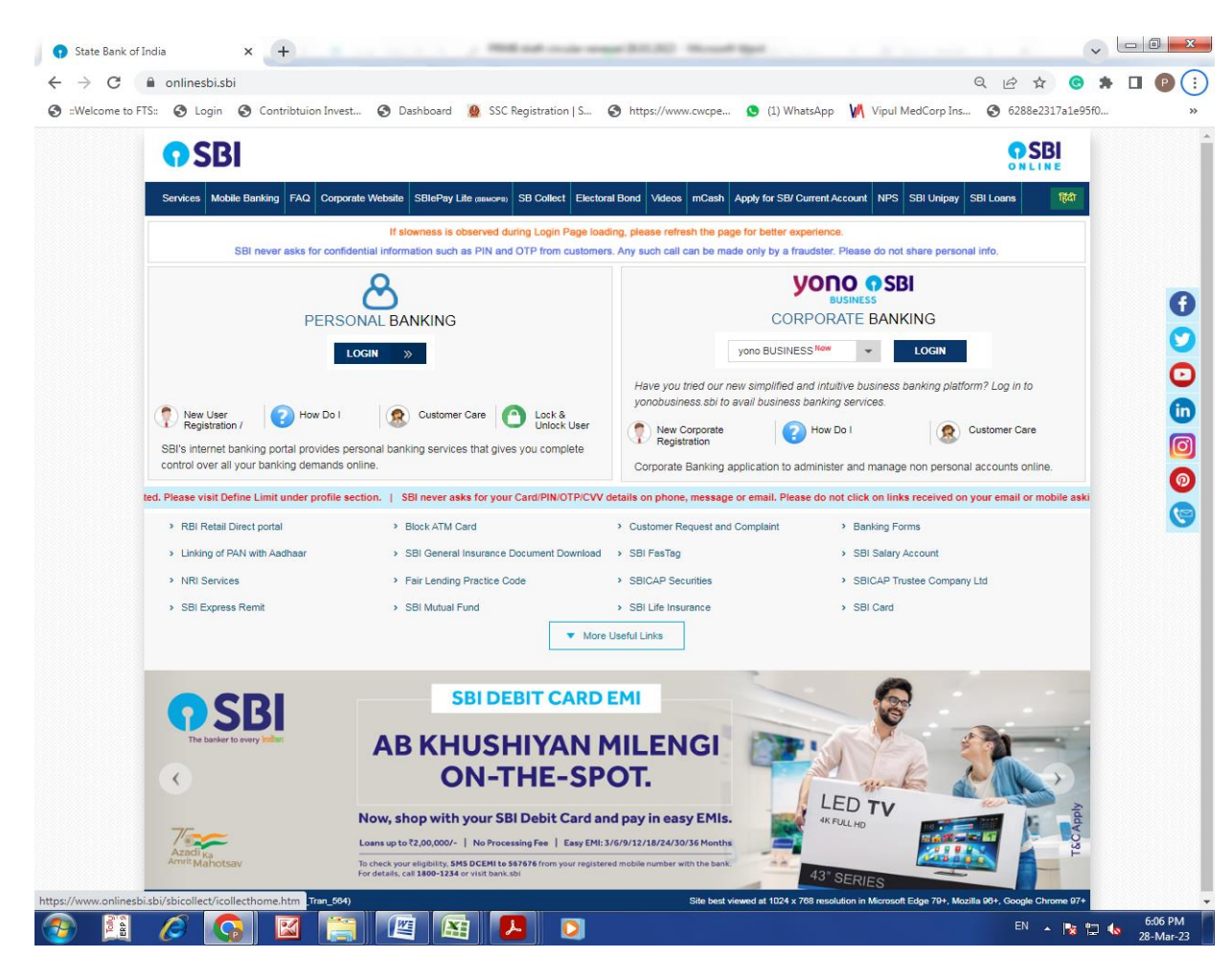

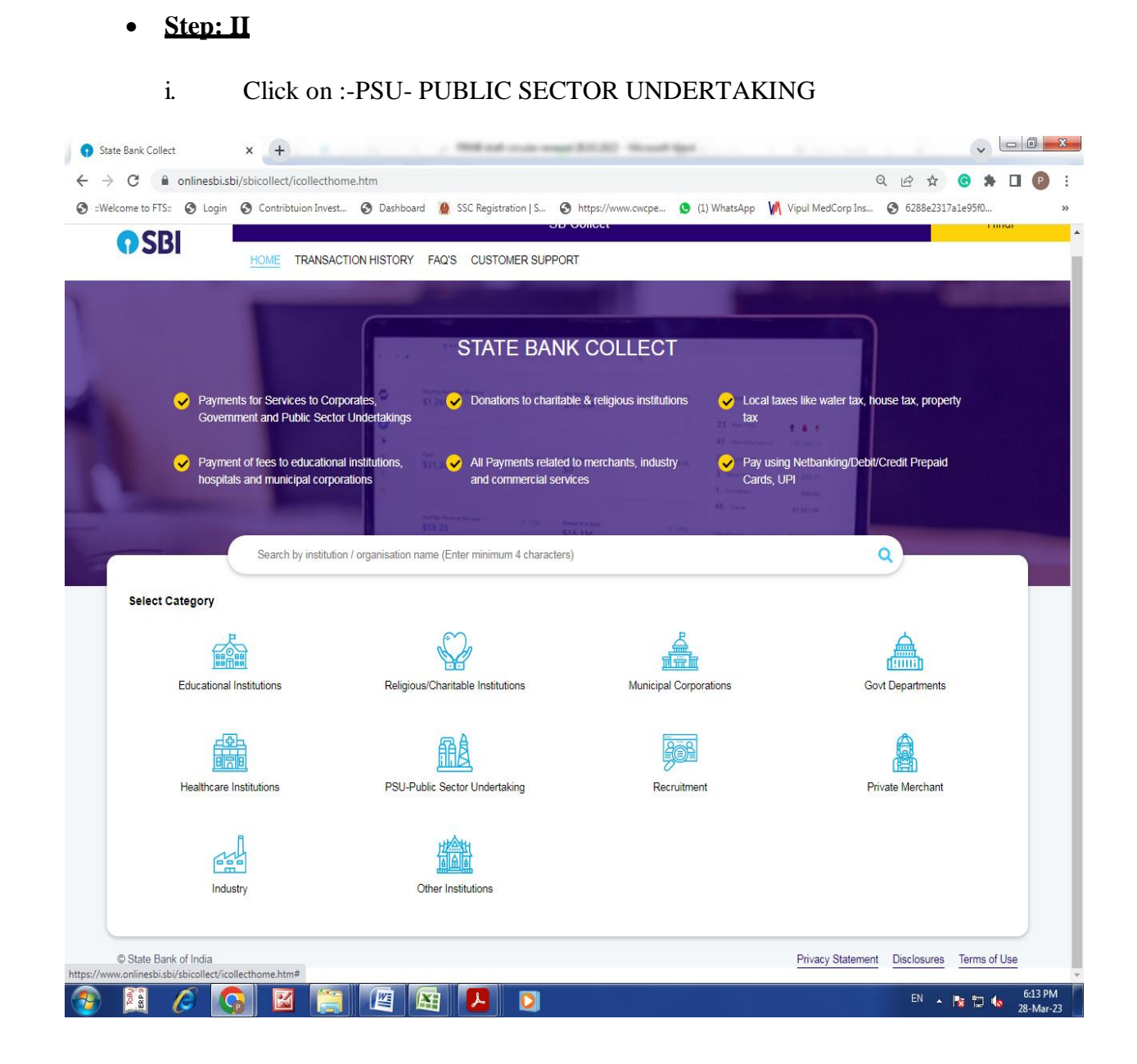

# • <u>Step: III</u>

- i. Selection of State Filter : National Capital of Territory of Delhi
- ii. Selection of PSU Name:- CWC EMPLOYEES POST RETIREMENT MEDICAL BENEFIT TRUST

| ::Welcome to FTS:: 🔇 Login                                                                                                    | S Contribtuion Invest S Dat                                                                                       | shboard 🧕 SSC Registration   S 🔇 h | ttps://www.cwcpe 🧕 (1) WhatsAj | op 🚺 Vipul Med                                                | dCorp Ins 🔇 6288e2317a1e9                                                                                            | if0        |
|----------------------------------------------------------------------------------------------------|----------------------------------------------------------------------------------------------------|------------------------------------|--------------------------------|---------------------------------------------------------------|----------------------------------------------------------------------------------------------------|------------|
| <b>9</b> SBI                                                                                                    | HOME TRANSACTION HIST                                                                                             | ORY FAQ'S CUSTOMER SUPPORT         | SB Collect                     |                                                               |                                                                                                    |            |
| ayment Progress                                                                                                    | >                                                                                                    | t Details Verify Payme             | )                              |                                                               | ><br>Print Rev                                                                                                    | )<br>ceipt |
| elect Payee<br>ategory: PSU-Public Sector                                                                                                    | r Undertaking                                                                                                    |                                    |                                |                                                               |                                                                                                    | B          |
| Search for PSU-Public Sector                                                                                                    | ' Undertaking                                                                                                    | <u> </u>                           |                                | Filter by State                                               | National Capital Territory of De                                                                                     | 217 11     |
| Name of PSU-Public Sector                                                                                                    | Undertaking                                                                                                    |                                    |                                | State                                                         |                                                                                                    |            |
| Name of PSU-Public Sector                                                                                                    | Undertaking ETIREMENT MEDICAL BENEFIT TRU                                                                         | J <u>ST</u>                        |                                | State<br>National                                             | Capital Territory of Delhi                                                                                           |            |
| Name of PSU-Public Sector                                                                                                    | Undertaking<br>ETIREMENT MEDICALBENEFIT TRU                                                                       | <u>121</u>                         |                                | State<br>National<br>National                                 | Capital Territory of Delhi<br>Capital Territory of Delhi                                                             |            |
| Name of PSU-Public Sector<br>CWC EMPLOYEES POST RI<br>I P POWER GENERATION C<br>NORTH EASTERN ELECTRI                                                              | Undertaking<br>ETIREMENT MEDICALBENEFIT TRI<br>O LTD<br>IC POWER CORPORATION LIMITED                              | <u>IZL</u>                         |                                | State<br>National (<br>National (<br>National (               | Capital Territory of Delhi<br>Capital Territory of Delhi<br>Capital Territory of Delhi                               |            |
| Name of PSU-Public Sector<br>CWC EMPLOYEES POST RI<br>I P POWER GENERATION C<br>NORTH EASTERN ELECTRI<br>PRAGATI POWER CORPOR                                      | Undertaking<br>ETIREMENT MEDICALBENEFIT TRU<br>O LTD<br>IC POWER CORPORATION LIMITED                              | <u>Tat</u>                         |                                | State<br>National<br>National<br>National                     | Capital Territory of Delhi<br>Capital Territory of Delhi<br>Capital Territory of Delhi<br>Capital Territory of Delhi |            |
| Name of PSU-Public Sector<br>CWC EMPLOYEES POST RI<br>I P POWER GENERATION C<br>NORTH EASTERN ELECTRI<br>PRAGATI POWER CORPOR<br>nowing 1 to 4 of 4 entries (filte | Undertaking ETIREMENT MEDICALBENEFIT TRU O LTD IC POWER CORPORATION LIMITED ATION LTD red from 115 total entries) | <u>ISI</u><br>)                    | < 1 >                          | State<br>National I<br>National I<br>National I<br>National I | Capital Territory of Delhi<br>Capital Territory of Delhi<br>Capital Territory of Delhi<br>Capital Territory of Delhi |            |

# <u>Step: IV</u>

- Select payment Category:
  - i. PRMB Annual Contribution
  - ii. PRMB Top-up Premium

| ::Welcome to FTS:: 🚯 Login                                             | 🥝 Contribtuion Invest 🥝 Dashboard 🧕 SSC Registration   S 📀 https://www.cwcpe 🧕 (1) WhatsApp 🕅 Vipul MedCorp Ins 🥝 6288e2317a1e95f0                                                       |  |
|------------------------------------------------------------------------|----------------------------------------------------------------------------------------------------|--|
|                                                                        | SB Collect                                                                                                    |  |
| <b>O SRI</b>                                                           | HOME TRANSACTION HISTORY FAO'S CUSTOMER SUPPORT                                                                                                    |  |
|                                                                        |                                                                                                    |  |
| ayment Progress                                                        |                                                                                                    |  |
|                                                                        |                                                                                                    |  |
| <b></b>                                                                |                                                                                                    |  |
| Select Payee                                                           | Enter Payment Details Verify Payment Details Complete Payment Print Receipt                                                                                                    |  |
|                                                                        |                                                                                                    |  |
|                                                                        |                                                                                                    |  |
|                                                                        |                                                                                                    |  |
|                                                                        |                                                                                                    |  |
|                                                                        |                                                                                                    |  |
| CWC EMPLOY                                                             | EES POST RETIREMENT MEDICALBENEFIT TRUST   4/1 SIRI INSTITUTIONAL AREA AUGUST KRANTI MARG, SOUTHDELHI-110016                                                                             |  |
|                                                                        | EES POST RETIREMENT MEDICALBENEFIT TRUST   4/1 SIRI INSTITUTIONAL AREA AUGUST KRANTI MARG, SOUTHDELHI-110016                                                                             |  |
| CWC EMPLOY                                                             | EES POST RETIREMENT MEDICALBENEFIT TRUST   4/1 SIRI INSTITUTIONAL AREA AUGUST KRANTI MARG, , SOUTHDELHI-110016                                                                           |  |
| CWC EMPLOY                                                             | EES POST RETIREMENT MEDICALBENEFIT TRUST   4/1 SIRI INSTITUTIONAL AREA AUGUST KRANTI MARG, , SOUTHDELHI-110016                                                                           |  |
| CWC EMPLOY<br>Enter Payment Details                                    | EES POST RETIREMENT MEDICALBENEFIT TRUST   4/1 SIRI INSTITUTIONAL AREA AUGUST KRANTI MARG, , SOUTHDELHI-110016                                                                           |  |
| CWC EMPLOY<br>Enter Payment Details<br>Payment Category <sup>*</sup> : | EES POST RETIREMENT MEDICALBENEFIT TRUST   4/1 SIRI INSTITUTIONAL AREA AUGUST KRANTI MARG, , SOUTHDELHI-110016                                                                           |  |
| CWC EMPLOY<br>Enter Payment Details<br>Payment Category*:              | EES POST RETIREMENT MEDICALBENEFIT TRUST   4/1 SIRI INSTITUTIONAL AREA AUGUST KRANTI MARG, , SOUTHDELHI-110016                                                                           |  |
| CWC EMPLOY<br>Enter Payment Details<br>Payment Category*:              | EES POST RETIREMENT MEDICALBENEFIT TRUST   4/1 SIRI INSTITUTIONAL AREA AUGUST KRANTI MARG, , SOUTHDELHI-110016  -Select any Category PRIMB ANNUAL CONTRIBUTION                           |  |
| CWC EMPLOY<br>Enter Payment Details<br>Payment Category*:              | EES POST RETIREMENT MEDICALBENEFIT TRUST   4/1 SIRI INSTITUTIONAL AREA AUGUST KRANTI MARG., SOUTHDELHI-110016  -Select any Category- PRIMB ANNUAL CONTRIBUTION PRIMB TOp-up Premium Back |  |
| CWC EMPLOY<br>Enter Payment Details<br>Payment Category*:              | EES POST RETIREMENT MEDICALBENEFIT TRUST   4/1 SIRI INSTITUTIONAL AREA AUGUST KRANTI MARG, , SOUTHDELHI-110016  -Select any Category PRIMB ANNUAL CONTRIBUTION PRIMB Top-up Premium Back |  |

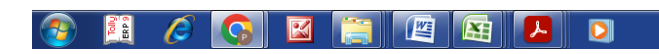

EN 🔺 📴 🎲 6:31 PM 28-Mar-23

# Step: V

- Fill complete details as per below format:-
- Click on submit

|                                                                                                    |                                                                                                    | <b>O</b> SBI                                                                                                    | HOME TRANSACTION HISTORY FAQ'S CUST                                                                                                    | SB Collect                                                                                   |                                                 |
|----------------------------------------------------------------------------------------------------|----------------------------------------------------------------------------------------------------|----------------------------------------------------------------------------------------------------|----------------------------------------------------------------------------------------------------|----------------------------------------------------------------------------------------------|-------------------------------------------------|
|                                                                                                    | <form></form>                                                                                                    | yment Progress                                                                                                    |                                                                                                    |                                                                                              |                                                 |
|                                                                                                    |                                                                                                    | <b>O</b>                                                                                                    | → <u>●</u>                                                                                                    | ······                                                                                       | <b>&gt;</b>                                     |
|                                                                                                    |                                                                                                    | Select Payee                                                                                                    | Enter Payment Details                                                                                                    | Verify Payment Details                                                                       | Complete Payment Print Receipt                  |
|                                                                                                    |                                                                                                    | CWC EMPLOYEES F                                                                                                    | POST RETIREMENT MEDICALBENEFIT TR                                                                                                    | RUST   4/1 SIRI INSTITUTIONAL AREA AUGUST KR/                                                | ANTI MARG, , SOUTHDELHI-110016                  |
|                                                                                                    |                                                                                                    | Enter Payment Details                                                                                                    |                                                                                                    |                                                                                              |                                                 |
|                                                                                                    |                                                                                                    | Payment Category :                                                                                                    | PRMB ANNUAL CONTRIBUTION *                                                                                                    |                                                                                              |                                                 |
|                                                                                                    |                                                                                                    | CPF CODE *                                                                                                    |                                                                                                    |                                                                                              |                                                 |
|                                                                                                    |                                                                                                    | FULL NAME *                                                                                                    |                                                                                                    |                                                                                              |                                                 |
|                                                                                                    |                                                                                                    | DATE OF BIRTH OF EMPLOYEE *                                                                                                    | [dd/mm/yyyy]                                                                                                    |                                                                                              |                                                 |
|                                                                                                    |                                                                                                    | DATE OF RETIREMENT/DEATH *                                                                                                    | [dd/mm/yyyy]                                                                                                    |                                                                                              |                                                 |
|                                                                                                    |                                                                                                    | MOBILE NO *                                                                                                    |                                                                                                    | _                                                                                            |                                                 |
|                                                                                                    |                                                                                                    | SPOUSE NAME                                                                                                    |                                                                                                    | _                                                                                            |                                                 |
|                                                                                                    | ADRE HINGLANDERSIDES THE MINING AND AND AND AND AND AND AND AND AND AND                                                                                                    | SPOUSE DATE OF BIRTH                                                                                                    | [dd/mm/yyyy]                                                                                                    | -                                                                                            |                                                 |
|                                                                                                    | NUMERISERY<br>make :                                                                                                    | CADRE                                                                                                    |                                                                                                    | _                                                                                            |                                                 |
|                                                                                                    | <pre>mmts :  ***********************************</pre>                                                                                                    | ANNUAL MEMBERSHIP                                                                                                    |                                                                                                    | -                                                                                            |                                                 |
|                                                                                                    |                                                                                                    | Remarks :                                                                                                    |                                                                                                    | 4                                                                                            |                                                 |
| NUMBELE NO *   SPOUSE NAME   SPOUSE OATE OF DIRTH   SPOUSE OATE OF DIRTH OATE OF DIRTH OF DIRTH OF DI                                                                                                    | BUILE NO*   prouse name   prouse name   prouse name   prouse name   prouse name   prouse name   market   market   prouse name   prouse name <td< th=""><th>::Welcome to FTS:: 🕥 Login 🖗</th><th>Contribtuion Invest S Dashboard 🧕 SSG</th><th>C Registration   S 📀 https://www.cwcpe 🧕 (1) \</th><th>WhatsApp 🕅 Vipul MedCorp Ins 📀 6288e2317a1e95f0</th></td<>                                                                                                    | ::Welcome to FTS:: 🕥 Login 🖗                                                                                                    | Contribtuion Invest S Dashboard 🧕 SSG                                                                                                    | C Registration   S 📀 https://www.cwcpe 🧕 (1) \                                               | WhatsApp 🕅 Vipul MedCorp Ins 📀 6288e2317a1e95f0 |
| SPOUSE DATE OF DIRTH                                                                                                    | POUSE NAME   POUSE DATE OF BIRTH   Instrume   NUAL MENDEDRSHIP   market:   Instrume   Or genesation / Organization   Or genesation / Organization   Organization   Organization   Organization   Organization <tr< th=""><th>MOBILE NO *</th><th></th><th></th><th></th></tr<>                                                                                                    | MOBILE NO *                                                                                                    |                                                                                                    |                                                                                              |                                                 |
| SPOUSE DATE OF DRITH                                                                                                    | POUSE DATE OF BIRTH isdummityry:   ADR:   NUAL MEMBERSHIP emails:   Inter Your Details    or dynisation / Orgonization   or dynisation / Orgonization   or dynisation / Orgonization   Or subsection of denometry use of experiments your all experiments and a spread to the Tarma & Conditions    there the test as aboven in the   tage:   tage:   On subsection of the Captane sponses   Detail of Captane   Detail of Captane   tarte the test as aboven in the   tage:   tage:   tage:   Detail of Captane   Detail of Captane   Detail of Captane   Detail of Captane Detail of Captane Detail of Cap                                                                                                    |                                                                                                    |                                                                                                    |                                                                                              |                                                 |
| CAORE  ANUAL MEMBERSHIP  ANUAL MEMBERSHIP  Annak:                                                                                                    | ADRE INUAL MEMBER SHIP emails :  Inter Your Details  Inter Your Details  Inter Your Channel  Inter Your Channel  Inter Your Ch                                                                                                    | SPOUSE NAME                                                                                                    |                                                                                                    | -                                                                                            |                                                 |
| NULL MEMBERSHIP Remarks:  Remarks:  Conserved and agreed to be Termark & Conditions  Remer to text as shown in the  mage ':  Select one of the Captaba agricons *  Select one of the Captaba agricons *  Select one of the Cap | NNUAL MEMBERSHIP<br>emails:<br>emails:<br>emails:<br>orgenisation / Corporate<br>emails:<br>orgenisation / Corporate<br>emails:<br>orgeni | SPOUSE NAME                                                                                                    | [dd/mm/yyyy]                                                                                                    | -                                                                                            |                                                 |
| Remarks:                                                                                                    | emarks:                                                                                                    | SPOUSE NAME<br>SPOUSE DATE OF BIRTH<br>CADRE                                                                                                    | [dd/mm/yyyy]                                                                                                    | -<br>-<br>-                                                                                  |                                                 |
| Enter Your Details                                                                                                    | nter Your Details  Individual  Organisation / Corportel  ante   Individual  Organisation / Corportel  ante  Individual  Individual  Indivi                                                                                                    | SPOUSE NAME<br>SPOUSE DATE OF BIRTH<br>CADRE<br>ANNUAL MEMBERSHIP                                                                                                    | [dd/mm/yyyy]                                                                                                    | -<br>-<br>-<br>-                                                                             |                                                 |
| Individual Organization / Corportal     Name *:        Individual        Individual        Individual           Individual        Individual           Individual        Individual              Individual                          Individual                                                                                                    Individual     Individual Individual Individual Individual Individual Individual Individual Individual Individual Individual Individual Individual Individual Individual Individual Individual Individual Individual Individual Individu                                                                                                    | Individual Organisation / Corporate     ame: *:   abite No: *:   Date of Bitrin *:   Date of Bitrin *: <t< td=""><td>SPOUSE NAME<br/>SPOUSE DATE OF BIRTH<br/>CADRE<br/>ANNUAL MEMBERSHIP<br/>Remarke :</td><td>[dd/mm/yyyy]</td><td>-</td><td></td></t<>                                                                                                    | SPOUSE NAME<br>SPOUSE DATE OF BIRTH<br>CADRE<br>ANNUAL MEMBERSHIP<br>Remarke :                                                                                             | [dd/mm/yyyy]                                                                                                    | -                                                                                            |                                                 |
| Name ':                                                                                                    | ame * :   obie No *:   Descent for the reade and agreed to the Termark Conditions     I have read and agreed to the Termark Conditions     I have read agreed to the Termark Conditions        I have read agreed to the Ter                                                                                                    | SPOUSE NAME<br>SPOUSE DATE OF BIRTH<br>CADRE<br>RANNUAL MEMBERSHIP<br>Remarks :<br>Enter Your Details                                                                      | [dd/mm/yyyy]                                                                                                    |                                                                                              |                                                 |
| Mobile No *:                                                                                                    | bobie No `; Ten il D : Ten il D : Ten il D : Ten is donnektion of payment, you will meake the market on market meake the market on market market on market market on market market on market market on market market on market market on market market on market market on market market on market market on market market on market market on market market on market on market                                                                                                    | SPOUSE NAME SPOUSE DATE OF BIRTH CADRE ANNUAL MEMBERSHIP Remarks : Enter Your Details Individual Organisation                                                              | [dd/mm/yyyy]                                                                                                    |                                                                                              |                                                 |
| Characeesandi competition of personnel you will receive the text as shown in the made of the Capteha options *                                                                                                    | On accessful completion of payment, you will reacted the model       On accessful completion of payment, you will reacted the standard completion of payment, you will reacted the standard completion of the standard completion of the standard comple                                                                                                    | SPOUSE NAME SPOUSE DATE OF BIRTH CADRE ANNUAL MEMBERSHIP Remarks : Enter Your Details Individual Organisation Name*:                                                       | [dd/mm/yyyy]                                                                                                    | Date of Birth <sup>*</sup> :                                                                 | [ddimm/yyyy]                                    |
|                                                                                                    |                                                                                                    | SPOUSE NAME SPOUSE DATE OF BIRTH CADRE ANNUAL MEMBERSHIP Remarks : Enter Your Details Individual Organisation Name *: Mobile No *:                                         | [dd/mm/yyyy]                                                                                                    | Date of Birth <sup>*</sup> :<br>Email ID :                                                   | [ddhmm.'yyyy]                                   |
| Enter the text as shown in the mage ': Select one of the Capitcha options *                                                                                                    | enter the text as shown in the select one of the Capitcha options *                                                                                                    | SPOUSE NAME SPOUSE DATE OF BIRTH CADRE ANNUAL MEMBERSHIP Remarks : Enter Your Details Individual Organisation Vame *: Vabile No *:                                         | [dd/mm/yyyy]                                                                                                    | Date of Birth <sup>*</sup> :<br>Email ID :                                                   | [dd/mm/yyyy]                                    |
| Audo Capacha     Back     Reset     Next                                                                                                    | State Bank of India      Privecy Statement Disclosures      Terms of Use                                                                                                    | SPOUSE NAME SPOUSE DATE OF BIRTH CADRE ANNUAL MEMBERSHIP Remarks : Enter Your Details Individual Organisation Name *: Mobile No *:                                         | [dd/mm/yyyy]                                                                                                    | Date of Birth <sup>*</sup> :<br>Email ID :                                                   | [ddimm/yyy]                                     |
| C Autos Captora                                                                                                    | State Bank of India                                                                                                    | SPOUSE NAME SPOUSE DATE OF BIRTH CADRE ANNUAL MEMBERSHIP Remarks : Enter Your Details Individual Organisation Name*: Mobile No*: Enter the text as shown in the image*:    | [dd/mm/yyyy]                                                                                                    | Date of Birth <sup>*</sup> :<br>Email ID :                                                   | [dof/mm/yyyy]                                   |
| Back Resot Next                                                                                                    | Back Reset Next      State Bank of India      Privecy Statement Disclosures Terms of Use                                                                                                    | SPOUSE NAME SPOUSE DATE OF BIRTH CADRE ANNUAL MEMBERSHIP Remarks : Enter Your Details Individual Organisation Name *: Mobile No *: Enter the text as shown in the image *: | [dd/mm/yyyy] (/ Corporate On accessful completion of payment, you will receive the betraaction reference number on this mobile number                                                                                                    | Date of Birth <sup>*</sup> :<br>Email ID :<br>have read and agreed to the Terms & Conditions | [dalmmiyyyy]                                    |
|                                                                                                    | State Bank of India     Privacy Statement Disclosures Terms of Use                                                                                                    | SPOUSE NAME SPOUSE DATE OF BIRTH CADRE ANNUAL MEMBERSHIP Remarks : Enter Your Details Individual Organisation Name *: Mobile No *: Enter the text as shown in the mage *;  | [dd/mm/yyyy]  I / Corporate  On aucessful completion of payment you will receive the financial or the captona on this mobile number  Setect one of the Captona options *  Page Captona Onucleana Onucleana                                    | Date of Birth <sup>*</sup> :<br>Email ID :<br>have read and agreed to the Terms & Conditions | [dd/mm/yyyy]                                    |
| O Clade Bank of Judin                                                                                                    | State Bank of India     Privacy Statement     Disclosures     Terms of Use                                                                                                    | SPOUSE NAME SPOUSE DATE OF BIRTH CADRE ANNUAL MEMBERSHIP Remarks : Enter Your Details Individual Organisation Name *: Mobile No *: Enter the text as shown in the mage *:  | [dd/mm/yyyy]         // Corporate         Characeesed/completion of payment/you will receive the persection reference number on this mobile number         Select one of the Capitche options *         • nage capita         • Audo Capitria | Date of Birth * :<br>Email ID :<br>have read and agreed to the <u>Terms &amp; Conditions</u> | [ddhmnlyyyy]                                    |

• Verify transaction and confirm

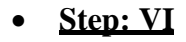

• Selection of payment gateway as per your comfort

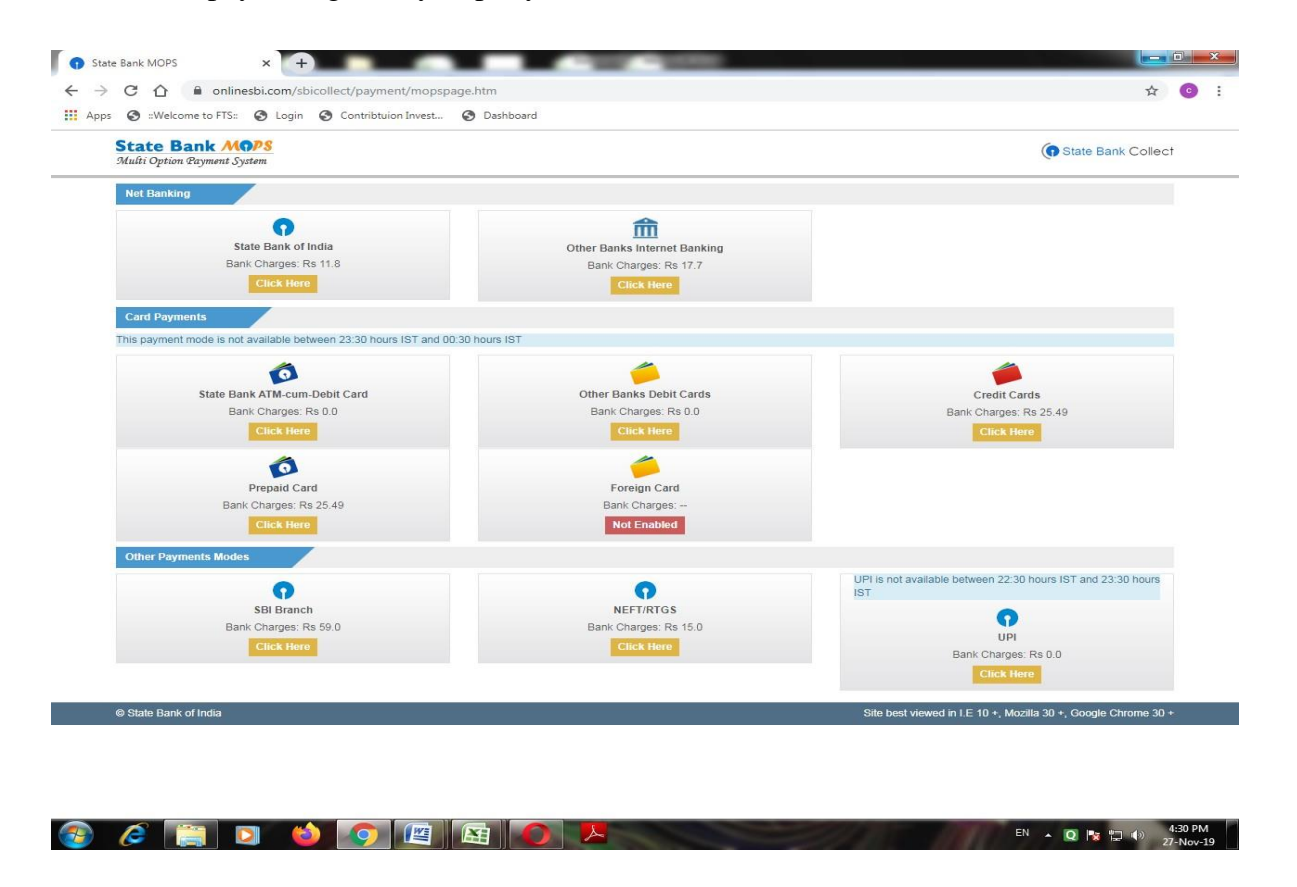

## • Step: VII

• Receipt generated from system should be downloaded & saved. It should be uploaded at the time of online application of PRMB base policy.

A confirmation of payment will also receive on your email id and mobile.

# **ANNEXURE-B**

# USER MANUAL FOR ONLINE PRMB APPLICATION PRMB: Employee Welfare Cell

# CWC EMPLOYEES POST RETIREMENT MEDICAL BENEFIT TRUST

## 1. Objective:-

This document will help the member/user of PRMB, to Login to the Portal and online submission of PRMB application form for Base policy.

### 2. Application Login:-

User (PRMB user) can login in the application by using the URL as given below and using the login credentials (Username and Password) provided to them.

### **Steps for Login**

- 1. Enter URL-<u>http://cewacor.nic.in/</u> for open CWC Website
- 2. Click on Employee Corner
- 3. Click on the link of CWC Pension Trust

#### or

4. Direct login-https://www.cwcpension.in/

| THE CWC'S DEFINI<br>SUPERANNUATING<br>(PENSION) TRUST | ED CONTRIBUTION<br>BENEFIT                                                 |
|-------------------------------------------------------|----------------------------------------------------------------------------|
|                                                       | Log In (PRMB) User Name*: Password*: Enter Image*: LOG IN RESET Go To Back |
| Copyright © 2014. All Right Reserved                  |                                                                            |

- > Enter correct username (CPF Code) & password (PRMB@123) and "Correct captcha"
- Click on login (for login) or reset (for filled text blank)
- > For first time login, then common password is **PRMB@123**

- On First time login user will have to change the password for this DOB of the Employee (In case of spouse of deceased employees, DOB of the spouse will be required to reset the password)
- > Old Password-PRMB@123
- Create New Password with the condition of (minimum one upper case (Capital Letter), one lower case (small letter), one numeric & one special character(@,#,\*etc.) is mandatory & minimum password should be 08 character)for examplePrmb@123

| 000 .                                                     |  |
|-----------------------------------------------------------|--|
| (Enter the DOB of Spouse in<br>case of Spouse of deceased |  |
| employees)                                                |  |
| Old Password:* :                                          |  |
| Password* :                                               |  |
|                                                           |  |
| Confirm Password* :                                       |  |

After changing the password first time user will be redirected to the main login page and Login in the system with New Password.

## 2. User Dashboard

- ➤ User to select the Financial Year i.e. FY 2024-25
- > After login user will redirected to the user dashboard of the PRMB Portal.

| 3           | THE CWC'S DEFINED CONTRIBU<br>SUPERANNUATING BENEFIT<br>(PENSION) TRUST | TION Home   Welcome 07326A<br>Change Password   Logout |
|-------------|-------------------------------------------------------------------------|--------------------------------------------------------|
| PRMB Form   |                                                                         |                                                        |
| PRMB Fo     | rms                                                                     |                                                        |
| > PRMB      | Form View PRMB                                                          |                                                        |
|             |                                                                         |                                                        |
| Copyright © | 2014. All Right Reserved                                                |                                                        |

> On the dashboard User have 2 options:-

PRMB Form

View PRMB

## 3.1 PRMB Form (To fill New PRMB Form)

In the application for PRMB base Policy Form, there are three type of forms are available:-

**Retired Employee with Spouse:** 

Only for Retired employee without spouse:

**Spouse of Deceased Employee:** 

## 3.1.1. Only for Retired employee without spouse:

| APPLICATION FOR REMM                         | ITING ANNUAL CON                          | TRIBUTION FORM       | н                             |                                  |            |
|----------------------------------------------|-------------------------------------------|----------------------|-------------------------------|----------------------------------|------------|
| Employee Details/Spouse                      | Details                                   |                      |                               |                                  |            |
|                                              | Retired employees                         | with spouse          |                               |                                  |            |
| Applicant .*                                 | Only for retired emp<br>Spouse of Decease | koyee without spouse | Financial Year .*             | 2023-2024<br>5 April 2023 to 4 A | spril 2024 |
| Employee Name :                              | T.Laxmanna                                |                      | Date of Birth Employee :      | 15-08-1946                       |            |
| Spouse Name *                                | T SHARADHA                                |                      | Date of Birth Of Spouse ."    | 21-05-1948                       |            |
| Building No / Flat No : *                    | HOUSE NO 2-10-879                         | - 11 ET              | Floor No :                    | preet vihar.                     |            |
| Name of the<br>Premises/Building :           | Shyam                                     | 14                   | Road/Street                   | JYOTHI NAGAR                     |            |
| State .*                                     | Uttar Pradesh                             | ~                    | District :*                   | Ayodhya                          |            |
| City/Town/Locality/Village *                 | malik pur                                 |                      | Pin Code : *                  | 110009                           |            |
| Email ID -*                                  | pavan.kumar02@rvso                        | futions.             | Mobile No*                    | 9494824305                       |            |
| Designation(At the time of<br>Retirement) :* | SUPERINTENDENT                            |                      | CPF Code :                    | 066970                           |            |
| Date of Appointment in CWC :*                | 05-06-1984                                |                      | Last Basic Salary Drawn(Rs)   |                                  |            |
| Last place of posting .*                     | CW HUNDRA                                 |                      | Last Region of Posting :*     | AHMEDABAD                        |            |
| Cadre :"                                     | D                                         | ¥                    | Annual PRMB Contribution *    | 1200.00                          |            |
| Date of retirement/VRS/SVRS<br>Employee :*   | 31-08-2006                                |                      | Mode of Exit from Corpotation | Superannuation                   |            |
| Bank Details                                 |                                           |                      |                               |                                  |            |
| Name Of Bank :*                              | PUNJAB NATIONAL BA                        | NK                   | Bank A/C No ::*               | 36300001000814                   | 08         |
| IESC Code :*                                 | PUNB0363000                               |                      | Remarks                       |                                  |            |

> This form is for only retired employee without spouse, in this case users have to fill all the information visible at the form.

Following fields will be required to fill by the user:

- a. Applicant: Only for retired employee without spouse
- b. Financial Year: Select the Financial Year for which user is filling the form.
- c. Employee Name: Will be Filled automatically and Non Editable (If Employee name Require some changes contact to PRMB Admin)
- d. Date of Birth of Employee: Will be auto filled but user can edit the date.
- e. Full Address: Complete address of the Employee with Pin Code.
- f. Mobile No.: Contact No of the Employee.
- g. Email ID: Email ID of the Employee is optional are mandatory.
- h. Designation: Fill the Designation of the employee at the time of the retirement.
- i. CPF Code: Will be Filled automatically and user can not edit this field.
- j. Date of Appointment in CWC: Select the Date of Appointment in the CWC.
- k. Last Basic Salary Drawn (Rs): This field is optional to fill, however It is advised to provide the detail Basic withdrawn details.
- 1. Last place of posting: Enter the Name of the place where user was last posted.
- m. Last Region of Posting: Select the last posting region of the Employee.
- n. Cadre : Select the Cadre for the User A/B/C/D

- o. Annual PRMB Contribution: Enter the amount of Annual PRMB Contribution
- p. Date of retirement /VRS/SVRS Employee: fill the date of the exit from corporation.
- q. Mode of Exit from Corporation : Select the Type of the Exit
- r. Name Of Bank : Enter the bank name
- s. Bank A/C No. :Enter the Users bank account Number
- t. IFSC Code: Enter the Bank IFSC Code (should be11character).
- u. Remarks: Enter the Remarks Optional)

#### > In Form 2 All the required document will be uploaded by the user.

APPLICATION FOR REMMITING ANNUAL CONTRIBUTION FORM2

| Upload Scan Copy Of<br>Payment receipt :*<br>Only pdf & jpg files allowed(Max<br>5MB).                                                                 | Choose File No file chosen | Scan Copy Of Declaration<br>Form :<br>Only pdf & jpg files allowed(Max<br>5MB).                          | Choose File No file chosen |
|----------------------------------------------------------------------------------------------------|----------------------------|----------------------------------------------------------------------------------------------------|----------------------------|
| Scan Copy Of Office identity<br>card :*<br>Only pdf & jpg files allowed(Max<br>5MB).                                                                   | Choose File No file chosen | Alive Certificate scan copy<br>with authorized signatory :*<br>Only pdf & jpg files allowed(Max<br>SMB). | Choose File No file chosen |
| Scanned copy of original<br>cheque with name mentioned<br>or front page of pass-book<br>with bank seal :*<br>Only pdf & jpg files allowed(Max<br>SMB). | Choose File No file chosen |                                                                                                    |                            |
| Are you willing to take Self<br>Contributory top up cover<br>under Group Medi-claim<br>Policy ? :                                                      | ⊙ Yes<br>⊕ No              |                                                                                                    |                            |

- a. Upload Scan Copy of Payment receipt (SBI Collect) :Mandatory to upload by the User.
- b. Scan Copy Of Declaration Form (Annexure-II ): Mandatory to upload by the User in case of VR/SVRS case (In Case of Superannuation, declaration is not required)
- c. Scan Copy of Updated CWC retired Employee identity card: Mandatory to upload by the User.
- d. Living Certificate (Annexure-I) scan copy with authorized signatory: Mandatory to upload by the User.
- e. Scanned copy of original cheque with name mentioned or front page of pass-book with bank seal if name not mentioned in the cheque : Mandatory to upload by the User.
- f. The ex-employees who wish to opt for top-up option they have to select 'Yes', otherwise select 'No'.
- g. Top-up policy is open for all new retirees.
- h. After Uploading all the document, Please click on the "**Submit**" Button, to submit the PRMB Application.

#### **Retired Employee with Spouse:**

|                                               |                                                                                                    |                               |                                             | - |
|-----------------------------------------------|----------------------------------------------------------------------------------------------------|-------------------------------|---------------------------------------------|---|
| APPLICATION FOR REMM                          | ITING ANNUAL CONTRIBUTION FORM                                                                             | n                             |                                             |   |
| Employee Details/ spouse                      | Let the second                                                                                             |                               |                                             |   |
| Applicant.*                                   | Retired employees with spouse     Only for retired employee without spouse     Spouse of Deceased Employee | Financial Year +              | 2023-2024 V<br>5 April 2023 to 4 April 2024 |   |
| Employee Name :                               | T.Laxmanna                                                                                                 | Date of Birth Employee :      | 15-08-1946                                  |   |
| Spouse Name .*                                | T SHARADHA                                                                                                 | Date of Birth Of Spouse ."    | 21-05-1948                                  |   |
| Building No / Flat No : *                     | HOUSE NO 2-10-879                                                                                          | Floor No :                    | preet vihar.                                |   |
| Name of the<br>Premises/Building :            | Shyam                                                                                                    | Road/Street:                  | JYOTHI NAGAR                                |   |
| State .*                                      | Uttar Pradesh 👻                                                                                            | District .*                   | Ayodhya 🐱                                   |   |
| City/Town/Locality/Village !*                 | malik pur                                                                                                  | Pin Code : *                  | 110009                                      |   |
| Email ID."                                    | pavan, kumar02@rvsolutions.                                                                                | Mobile No*                    | 9494824305                                  |   |
| Designation(At the time of<br>Retirement) :** | SUPERINTENDENT                                                                                             | CPF Code :                    | 066970                                      |   |
| Date of Appointment in CWC :*                 | 05-06-1984                                                                                                 | Last Basic Salary Drawn(Rs)   |                                             |   |
| Last place of posting .*                      | CW MUNDRA                                                                                                  | Last Region of Posting ."     | AHMEDABAD 👻                                 |   |
| Cadre :"                                      | 0 ~                                                                                                    | Annual PRMB Contribution .*   | 1200.00                                     |   |
| Date of retirement/VRS/SVRS<br>Employee :*    | 31-08-2006                                                                                                 | Mode of Exit from Corpotation | Superannuation 👻                            |   |
| Bank Details                                  |                                                                                                    |                               |                                             |   |
| Name Of Bank :*                               | PUNJAB NATIONAL BANK                                                                                       | Bank A/C No*                  | 3630000100081408                            |   |
| IFSC Code :*                                  | PUNB0363000                                                                                                | Remarks                       |                                             |   |

This is for applicable only for the employee with spouse, in this case the Spouse date of birth and Spouse name will be required to fill by the Employee.

Following fields will be required to fill by the user:

- a. Applicant: Only for retired employee without spouse
- b. Financial Year: Select the Financial Year for which user is filling the form.
- c. Employee Name: Will be Filled automatically and Non Editable (If Employee name Require some changes contact to PRMB Admin)
- d. Date of Birth of Employee: Will be auto filled but user can edit the date.
- e. Spouse Name : Enter the name of the Spouse.
- f. Date of Birth of Spouse : Enter the date of birth of the Spouse
- g. Full Address: Complete address of the Employee with Pin Code.
- h. Mobile No.: Contact No of the Employee.
- i. Email ID: Email ID of the Employee is optional are mandatory.
- j. Designation: Fill the Designation of the employee at the time of the retirement.
- k. CPF Code: Will be Filled automatically and user can not edit this field.
- 1. Date of Appointment in CWC: Select the Date of Appointment in the CWC.
- m. Last Basic Salary Drawn (Rs): This field is optional to fill, however It is advised to provide the detail Basic withdrawn details.
- n. Last place of posting: Enter the Name of the place where user was last posted.
- o. Last Region of Posting: Select the last posting region of the Employee.
- p. Cadre : Select the Cadre for the User A/B/C/D
- q. Annual PRMB Contribution: Enter the amount of Annual PRMB Contribution

- r. Date of retirement /VRS/SVRS Employee: fill the date of the exit from corporation.
- s. Mode of Exit from Corporation : Select the Type of the Exit
- t. Name Of Bank : Enter the bank name
- u. Bank A/C No. :Enter the Users bank account Number
- v. IFSC Code: Enter the Bank IFSC Code (should be11character).
- w. Remarks: Enter the Remarks Optional)

> In Form 2 all the required document will be uploaded by the user.

APPLICATION FOR REMMITING ANNUAL CONTRIBUTION FORM2

| Upload Documents                                                                                                    |                            |                                                                                                    |                            |
|----------------------------------------------------------------------------------------------------|----------------------------|----------------------------------------------------------------------------------------------------|----------------------------|
| Upload Scan Copy Of<br>Payment receipt :*<br>Only pdf & jpg files allowed(Max<br>5MB).                                                                 | Choose File No file chosen | Scan Copy Of Declaration<br>Form :<br>Only pdf & jpg files allowed(Max<br>5MB).                          | Choose File No file chosen |
| Scan Copy Of Office identity<br>card :*<br>Only pdf & jpg files allowed(Max<br>5MB).                                                                   | Choose File No file chosen | Alive Certificate scan copy<br>with authorized signatory :*<br>Only pdf & jpg files allowed(Max<br>5MB). | Choose File No file chosen |
| Scanned copy of original<br>cheque with name mentioned<br>or front page of pass-book<br>with bank seal :*<br>Only pdf & jpg files allowed(Max<br>5MB). | Choose File No file chosen |                                                                                                    |                            |
| Are you willing to take Self<br>Contributory top up cover<br>under Group Medi-claim<br>Policy ? :                                                      | ⊙ Yes<br>⊛ No              |                                                                                                    |                            |

PREV SAVE

- a. Upload Scan Copy of Payment receipt (SBI Collect) : Mandatory to upload by the User.
- b. Scan Copy Of Declaration Form (Annexure-II ): Mandatory to upload by the User in case of VR/SVRS case (In Case of Superannuation, declaration is not required)
- c. Scan Copy of Updated CWC retired Employee identity card: Mandatory to upload by the User.
- d. Living Certificate (Annexure-I) scan copy with authorized signatory: Mandatory to upload by the User.
- e. Scanned copy of original cheque with name mentioned or front page of pass-book with bank seal if name not mentioned in the cheque : Mandatory to upload by the User.
- f. The ex-employees who wish to opt for top-up option they have to select 'Yes', otherwise select 'No'.
- g. Top-up policy is open for all new retirees.
- h. After Uploading all the document, Please click on the "**Submit**" Button, to submit the PRMB Application.

#### **Spouse of Deceased Employee**

| RMS Form                                     |                                                             |                                                         |                               |                                   |           |
|----------------------------------------------|-------------------------------------------------------------|---------------------------------------------------------|-------------------------------|-----------------------------------|-----------|
| APPLICATION FOR REMM                         | ITING ANNUAL CO                                             | NTRIBUTION FORM                                         | 11                            |                                   |           |
| Employee Details/Spouse                      | Details                                                     |                                                         |                               |                                   |           |
| Applicant *                                  | Retired employee<br>Only for retired en<br>Spouse of Decear | s with spouse<br>rployee without spouse<br>sed Employee | Financial Year +              | 2023-2024<br>5 April 2023 to 4 Ap | pril 2024 |
| Employee Name :                              | T.Laxmanna                                                  |                                                         | Date of Birth Employee :      | 15-08-1946                        |           |
| Spouse Name *                                | T SHARADHA                                                  |                                                         | Date of Birth Of Spouse :*    | 21-05-1948                        |           |
| Building No / Flat No : *                    | HOUSE NO 2-10-879                                           |                                                         | Floor No :                    | preet whan                        |           |
| Name of the<br>Premises/Building :           | Shyam                                                       | 13                                                      | Road/Street:                  | JYOTHI NAGAR                      |           |
| State .*                                     | Uttar Pradesh                                               | ~                                                       | District :*                   | Ayodhya                           |           |
| City/Town/Locality/Village !*                | malik pur                                                   |                                                         | Pin Code : *                  | 110009                            |           |
| Email ID .*                                  | pavan.kumar02@rvs                                           | iolutions.                                              | Mobile No*                    | 9494824305                        |           |
| Designation(At the time of<br>Retirement) :* | SUPERINTENDENT                                              |                                                         | CPF Code :                    | 066970                            |           |
| Date of Appointment in CWC :*                | 05-06-1984                                                  |                                                         | Last Basic Salary Drawn(Rs)   |                                   |           |
| Last place of posting :*                     | CW MUNDRA                                                   |                                                         | Last Region of Posting :*     | AHMEDABAD                         | *         |
| Cadre :*                                     | D                                                           | *                                                       | Annual PRMB Contribution .*   | 1200.00                           |           |
| Date of retirement/VRS/SVRS<br>Employee **   | 31-08-2006                                                  |                                                         | Mode of Exit from Corpotation | Superannuation                    | •         |
| Bank Details                                 |                                                             |                                                         |                               |                                   |           |
| Name Of Bank :*                              | PUNJAB NATIONAL B                                           | IANK                                                    | Bank A'C No ::*               | 363000010008140                   | 18        |
| IFSC Code :*                                 | PUNB0363000                                                 |                                                         | Remarks                       |                                   |           |

This form is for the Spouse of the Deceased employee, In this case the Spouse will fill out the form and update the date of birth of the Deceased employee and date of death of the Employee Will be required.

The following fields will be required to fill by the user:

- a. Applicant: Only for retired employee without spouse
- b. Financial Year: Select the Financial Year for which user is filling the form.
- c. Employee Name: Will be Filled automatically and Non Editable (If Employee name Require some changes contact to PRMB Admin)
- d. Date of Birth of Employee: Will be auto filled but user can edit the date.
- e. Spouse Name: Enter the name of the Spouse.
- f. Date of Birth of Spouse : Enter the date of birth of the Spouse
- g. Date of death of the Employee : Enter the date of death of the Employee
- h. Full Address: Complete address of the Employee with Pin Code.
- i. Relationship With Employee : Select the Relationship with the Employee
- j. Mobile No.: Contact No of the Employee.
- k. Email ID: Email ID of the Employee is optional are mandatory.
- 1. Designation: Fill the Designation of the employee at the time of the retirement.
- m. CPF Code: Will be Filled automatically and user can not edit this field.
- n. Date of Appointment in CWC: Select the Date of Appointment in the CWC.
- o. Last Basic Salary Drawn (Rs): This field is optional to fill, however It is advised to provide the detail Basic withdrawn details.
- p. Last place of posting: Enter the Name of the place where user was last posted.

- q. Last Region of Posting: Select the last posting region of the Employee.
- r. Cadre : Select the Cadre for the User A/B/C/D
- s. Annual PRMB Contribution: Enter the amount of Annual PRMB Contribution
- t. Date of retirement /VRS/SVRS Employee: fill the date of the exit from corporation.
- u. Mode of Exit from Corporation : Select the Type of the Exit
- v. Name Of Bank : Enter the bank name
- w. Bank A/C No. :Enter the Users bank account Number
- x. IFSC Code: Enter the Bank IFSC Code (should be 11 character).
- y. Remarks: Enter the Remarks Optional)
- > In Form 2 All the required document will be uploaded by the user.

| O O I | ocalhost:3563/PRM8/AnnualContrib                                                                                                    | utionForm2.aspx?PRMBID=MTE10       | IDA%3d8dsPY+MjAyNC0yMDI1                                                                                     | Bame   Welcome 14494L              | Q | \$<br>0 |  |
|-------|----------------------------------------------------------------------------------------------------|------------------------------------|----------------------------------------------------------------------------------------------------|------------------------------------|---|---------|--|
|       | THE CWC<br>SUPERAN                                                                                                    | S DEFINED CONTR<br>NUATING BENEFIT | IBUTION A                                                                                                    | Change Patewood Logout             |   |         |  |
|       | (PENSION                                                                                                    | TRUST                              |                                                                                                    |                                    |   |         |  |
|       |                                                                                                    | THE ANNUAL CONTRIBUTOR             | ECORNO A                                                                                                    |                                    |   |         |  |
|       | Upload Documents                                                                                                    | THIS ARROAD CONTRIBUTION           | 4 PORM2                                                                                                    |                                    |   |         |  |
|       | Upload Scan Copy Of<br>Payment receipt :*<br>Only julk up film allowedOffen<br>(202)                                                                  | Choose File No file chosen<br>Vorw | Scan Copy Of Declaration<br>Form is<br>Only plif it gay film allowedOdax<br>(SMD)                            | BARINET DECLARATION FORM           |   |         |  |
|       | Scan Copy Of Office identity<br>card :=<br>Only pair it jpp files disconit/Men<br>1500)                                                               | Choose File No file chosen<br>View | Alive Certificate scan copy<br>with authorized signatory :*<br>Only pill it ypg files ellewed.Max,<br>13420. | Choose File No file chosen<br>Vic= |   |         |  |
|       | Scanned copy of original<br>cheque with name mentioned<br>or front page of pass-book<br>with back seal :*<br>Only pair k pg files slowed(Mas<br>1500) | Choose File No file chosen<br>View |                                                                                                    | Bengins                            |   |         |  |
|       | Are you willing to take Self<br>Contributory top up cover<br>under Group Medi-claim<br>Policy ?                                                       | • Yes<br>O No                      |                                                                                                    |                                    |   |         |  |

| + O O localhost 3563/PRMB/AnnualContribute                                                                                                    | onForm2.aspx19RMBID=MTE1ODA%3d&&FY=MjAyNC0yMDI1 | 00               | Q, | \$<br>0 | 1 | E |
|----------------------------------------------------------------------------------------------------|-------------------------------------------------|------------------|----|---------|---|---|
| THE CWC/C<br>SUPERAN<br>DENSION<br>FRAME Force<br>APPLICATION FOR REMN<br>Diploid Documents<br>Uploid Documents<br>Uploid Documents<br>Uploid Scan Copy Of<br>Payment receipt ?<br>Obj off kys film allowalthins<br>stats.<br>Scan Copy Of Office identify<br>and ?<br>Obj off kys film allowalthins<br>stats.<br>Scanned copy of original<br>cheque with name mentioned<br>or front page of pass-book<br>with bank seal ?"<br>Obj off kys film allowalthins<br>stats.<br>Are you willing to take Self<br>Contributory top up cover<br>under Group Modi-claim<br>Policy ?"<br>Note: There is no need to subant |                                                 | EECLANATION FORM |    |         |   |   |

- a. Upload Scan Copy of Payment receipt (SBI Collect): Mandatory to upload by the User.
- b. Scan Copy of Updated CWC retired Employee identity card: Mandatory to upload by the User.
- c. Living Certificate (Annexure-I) scan copy with authorized signatory: Mandatory to upload by the User.
- d. Scanned copy of original cheque with name mentioned or front page of pass-book with bank seal if name not mentioned in the cheque : Mandatory to upload by the User.
- e. The ex-employees who wish to opt for top-up option they have to select 'Yes', otherwise select 'No'.
- f. Top-up policy is open for all new retirees.
- g. After Uploading all the document, Please click on the "**Submit**" Button, to submit the PRMB Application.

## 4. <u>Top-up Form</u>:

On Clicking on the Top Up "Yes" option user will redirect to the **TOP UP Form**, where he/she have to fill the required information including the Premium amount as per slab mentioned in the Circular.

| Application for Self Contr               | ibutory top up cover under gro | up Medi-claim policy      |                            |
|------------------------------------------|--------------------------------|---------------------------|----------------------------|
| Employee Details/Spous                   | e Detail <i>s</i>              |                           |                            |
| Applicant :                              | Retired employees with spouse  | Date of Birth Of Shouse : | 01 03 2020                 |
| Full Address :                           | 1                              | Mobile No. :              | 8979567675                 |
| Email ID :                               | 1@gnauk.com                    | Date of retirement/VRS/S  | /RS 01-03-2020             |
| Designation(At the time of Retirement) : | 1                              | CPF Code :                | 03342A                     |
| Cadre :                                  | A                              |                           |                            |
| Last place of posting :                  | 1                              | Last place of Region :    | AHMEDABAD                  |
| Sum Insured Amount (Rs.) :*              | Select *                       |                           |                            |
| Premium Payment                          |                                |                           |                            |
| SBI Collect reference no. :*             | 98029480                       | Date of Deposit :*        | 04-03-2020                 |
| Premium Amount :*                        | 78.00                          | SBI Collect E-receipt :*  | Choose File No file chosen |
| Bank Details                             |                                |                           |                            |
| Name Of Bank :                           | 1                              | Bank A/C No. :            | 1111111111111              |
| IFSC Code :                              | 11111UOIUOI                    |                           |                            |
| Status:                                  |                                |                           |                            |
| Remarks:                                 |                                |                           |                            |
|                                          |                                | SUBMIT                    |                            |

After filling the required information, **user has to upload SBI Collect E-receipt of premium payment** and click on the submit button, on Clicking on submit, application will be submitted to the Admin for the approval.

## 5. View PRMB (To view already filled Form)

User can view the filled form in this menu, all the Form filled by the user will be displayed here. If a form is rejected by the Admin, User can Edit the form and submit the form again for the Approval.

| View PRM  | IB Form     |               |             |              |                |                       |                    |
|-----------|-------------|---------------|-------------|--------------|----------------|-----------------------|--------------------|
| View P    | RMB Form    |               |             |              |                |                       |                    |
| Applicati | on Status : | Select        | ¥           |              |                |                       |                    |
| Form Da   | te :        | DD-MM-YYYY    |             | To Date :    | DD-I           | ΜΜ-ΥΥΥΥ               |                    |
|           |             |               | SEARC       | CH RESET     |                |                       |                    |
|           |             |               |             |              |                |                       |                    |
| S.NO.     | CPF Code    | Employee Name | Spouse Name | Updated Date | Financial Year | Remarks               | Action             |
| 1         | 03440A      | DINESH SINGH  | Test        | 20/02/2020   | 2020-2021      | Approved PRMB<br>Form | View  <br>Download |

- After submission your form will be submit to Admin of PRMB Software, it will accepted or rejected by the admin & same to be communicated through SMS & e-mail to individual with remarks.
- If rejected, then individual has to re-submit their form after correction as mentioned in the remarks.